Vizerektorat für Lehre und klinische Veterinärmedizin Veterinärmedizinische Universität Wien

+43 1 25077-1015 vrlk@vetmeduni.ac.at Veterinärplatz 1, 1210 Wien

vetmeduni.ac.at

Seite 1/15

## Anleitung zur Onlinebewerbung zum Aufnahmeverfahren für das Studienjahr 2024/25

22.02.2024

### Inhaltsverzeichnis

| 1. | Acco | unterstell | lung/Registrierung für VetmedOnline                      | 3  |
|----|------|------------|----------------------------------------------------------|----|
|    | 1.1. | Startseite | ə                                                        | 3  |
|    | 1.2. | Registrie  | rungsseite                                               | 3  |
|    | 1.3. | Registrie  | rung für VetmedOnline                                    | 4  |
|    | 1.4. | Aktivierur | ngslink und Passwort setzen                              | 4  |
|    | 1.5. | Zusamme    | enfassung                                                | 5  |
|    | 1.6. | Aktivierur | ngslink nicht erhalten                                   | 5  |
|    | 1.7. | Bewerbu    | ng ehemalige:r Studierende:r/Bedienstete:r der Vetmeduni | 5  |
| 2. | Pass | wort zurü  | cksetzen (nur für externe Personen)                      | 5  |
| 3. | Bewe | erbung für | r ein Studium                                            | 3  |
|    | 3.1. | Startseite | e Visitenkarte                                           | 6  |
|    | 3.2. | Auswahl    | des Studiums                                             | 6  |
|    | 3.3. | Personer   | ndaten                                                   | 7  |
|    | 3.4. | Korrespo   | ndenzadresse/Heimatadresse                               | 7  |
|    | 3.5. | Hochsch    | ulzugangsberechtigungen                                  | 8  |
|    |      | 3.5.1.     | Reifeprüfung oder Vorstudium noch nicht abgeschlossen    | 9  |
|    | 3.6. | Dokumer    | ntenupload                                               | 10 |
|    | 3.7. | Zusamme    | enfassung und Absenden der Bewerbung                     | 11 |
|    | 3.8. | Befragun   | g zum Aufnahmeverfahren                                  | 12 |
| 4. | Bewe | erber:inne | enmanagement12                                           | 2  |
|    | 4.1. | Kostenbe   | eitrag einzahlen                                         | 12 |
|    | 4.2. | Hochgela   | adenes Dokument ändern                                   | 13 |
|    | 4.3. | Meine Be   | ewerbung ansehen und bearbeiten                          | 14 |
|    | 4.4. | Selfservio | ce Status der Bewerbung                                  | 14 |
|    |      | 4.4.1.     | Bewerbungsabgabe                                         | 14 |
|    |      | 4.4.2.     | Status der Bewerbungsunterlagen                          | 14 |
|    |      | 4.4.3.     | Status Zulassung                                         | 15 |

### 1. Accounterstellung/Registrierung für VetmedOnline

Bedienstete und Studierende der Veterinärmedizinischen Universität Wien können Punkt 1 dieser Dokumentation (Accounterstellung/Registrierung für VetmedOnline) überspringen. Für diese Personen ist die Applikation "**Meine Bewerbungen**" in ihrer Visitenkarte/Applikationsansicht freigeschaltet.

Studierende und Bedienstete können daher mit Punkt 3 dieser Dokumentation ("Bewerbung für ein Studium") starten.

Folgende Browser werden unterstützt: Microsoft EDGE, Google CHROME, Apple SAFARI und Mozilla FIREFOX. Bitte kontrollieren Sie, ob Ihr Browser aktuell ist. Die Bilder stammen aus einem Testsystem und können daher geringfügig von Ihrer Ansicht abweichen! Wir empfehlen, die Registrierung und Bewerbung für ein Studium auf einem PC oder Laptop durchzuführen.

Der Link für VetmedOnline lautet: https://online.vu-wien.ac.at/

### Sie müssen zuerst einen Account erstellen, bevor Sie sich für ein Studium bewerben können!

Willkommen!

### 1.1. Startseite

Für die Registrierung zum Aufnahmeverfahren 2024/2025 klicken Sie bitte "Weiter ohne Anmeldung", Sie werden zu einer neuen Seite weitergeleitet.

### 1.2. Registrierungsseite

Um einen VetmedOnline Account zu erhalten, müssen Sie sich zunächst registrieren. Wählen Sie bitte "Zur Registrierung" aus.

• Die **Registrierung** für einen Account erfolgt auf der Seite:

|              |                                    | <b>vetmed</b> online                                                                                          |                                                  |  |
|--------------|------------------------------------|----------------------------------------------------------------------------------------------------|--------------------------------------------------|--|
| Fur die Onli | ne Bewerbung zu des<br>Für externe | Autnahmeverlahren 2022/2023 berstigen Sie einen Verr<br>Persoten Haben für ihr Passwort velgessen? Passeort z | resOntine Account Zar Hegistierung<br>unfräheten |  |

https://online.vuwien.ac.at/VUWonline/wbselbstregPerson.register

Der Registrierungslink ist von 04.03.2024, 10:00 Uhr, bis 21.05.2024, 23:59 Uhr, aktiv

### 1.3. Registrierung für VetmedOnline

- Bitte geben Sie hier Ihre Daten ein und überprüfen Sie • diese auf Richtigkeit!
- Falls Sie bereits an einer anderen österreichischen • Universität oder an der Vetmeduni studieren oder studiert haben, geben Sie bitte Ihre Matrikelnummer bekannt. Dies vereinfacht die Bearbeitung Ihrer Registrierung.
- Klicken Sie auf "Daten bestätigen", es erscheint folgender Bildschirm:

| Adminiation             |                        |
|-------------------------|------------------------|
| Vomame                  | Maria                  |
| Familien- oder Nachname | Musterfrau             |
| Geschlecht              | Weiblich V             |
| Geburtsdatum            | 06.04.2000             |
| Geburtsname             |                        |
|                         |                        |
| Jaten zum Account       |                        |
| E-Mail-Adresse maria    | a.musterfrau@gmail.com |
| Bevorzugte Sprache Deu  | tsch v                 |
| Studiendaten            |                        |
|                         | Noio                   |

|                                                             | Registrierung für VetmedOnline                                                      |
|-------------------------------------------------------------|-------------------------------------------------------------------------------------|
|                                                             | Stammdaten                                                                          |
| Klicken Sie nun auf <b>"Daten abschicken"</b> . Damit       | Vorname Maria                                                                       |
| schließen Sie die Pegistrierung ab                          | Familien- oder Nachname Musterfrau<br>Geschlecht Weiblich                           |
| schließen die Registilerung ab.                             | Geburtsdatum 06.04.2000                                                             |
| Nach Abschluss der Registrierung erhalten Sie an die        | Geburtsname                                                                         |
| von Ihnen angegebene E-Mail-Adresse einen                   | Daten zum Account                                                                   |
| Aktiviorupgelink Die <b>Zusendung des Aktiviorungslinks</b> | E-Mail-Adresse maria.musterfrau@gmail.com                                           |
| Aktivierungslink. Die Zusendung des Aktivierungslinks       | Derorzugie opracite                                                                 |
| kann bis zu 5 Minuten dauern.                               | Studiendaten                                                                        |
|                                                             | Sind oder waren Sie an einer österreichischen Hochschule/Universität gemeldet? Nein |
|                                                             | Zurück Daten abschicken                                                             |

### 1.4. Aktivierungslink und Passwort setzen

- Bitte kopieren Sie den Aktivierungslink aus der zugesendeten E-Mail in die Adresszeile • Ihres Browser.
- Sie werden aufgefordert ein Passwort zu setzen.

Sie können sich mit dem von VetmedOnline zugewiesenen Benutzernamen ODER mit Ihrer bei der Registrierung angegebenen E-Mail-Adresse als Benutzername anmelden!

Bitte wählen Sie ein sicheres Passwort! Erforderliche Kriterien:

- min. 8, max. 40 Zeichen, •
- Buchstaben nur in Kleinschreibung, •
- mindestens 3 Buchstaben,
- mindestens 1 Ziffer,
- mindestens 1 Sonderzeichen (also ohne Ziffern und Buchstaben),
- darf nicht Ihren Vornamen, Familiennamen, Benutzernamen oder Ihr Geburtsdatum enthalten.

Wenn Sie ein Passwort ausgewählt haben, können Sie sich mit dem Button "Registrierung abschließen" in VetmedOnline anmelden.

### 1.5. Zusammenfassung

Ihre registrierte E-Mail-Adresse ist auch Ihre Login Möglichkeit!

Wenn Sie "Weiter" klicken, werden Sie in VetmedOnline angemeldet und können sich in der Applikation "Meine Bewerbungen" für ein Studium bewerben.

### 1.6. Aktivierungslink nicht erhalten

- Falls Sie keine E-Mail mit dem Aktivierungslink erhalten, kann dies verschiedene Gründe haben:
  - Kontrollieren Sie Ihre unerwünschte Post (Junk-E-Mail/Spam) in Ihrem Posteingang.
  - Die E-Mail-Adresse wurde falsch eingegeben (z.B. Tippfehler!).
  - Das Postfach ist voll und es können keine E-Mails mehr zugestellt werden.
  - Die Registrierung wurde nicht komplett abgeschlossen.

Trifft keine dieser Ursachen zu, wenden Sie sich an: Zulassung@vetmeduni.ac.at

### 1.7. Bewerbung ehemalige:r Studierende:r/Bedienstete:r der Vetmeduni

Ehemalige Studierende oder Bedienstete wenden Sich direkt an <u>Zulassung@vetmeduni.ac.at</u>. Wenn Sie ehemalige:r Studierende:r sind, teilen Sie uns bitte Ihre Matrikelnummer mit, wenn Sie ehemalige:r Bedienstete:r der Vetmeduni sind, nennen Sie uns bitte Ihr Geburtsdatum. Nach Überprüfung erhalten Sie anschließend einen Aktvierungslink von uns zugesendet.

### 2. Passwort zurücksetzen (nur für externe Personen)

- Für die Rücksetzung des Passworts benötigen Sie die E-Mail-Adresse mit der Sie sich registriert haben (dieser Schritt gilt nur für externe Personen).
- Unter folgendem Link können Sie Ihr Passwort zurücksetzen: <u>https://online.vu-</u> wien.ac.at/VUWonline/pl/ui/\$ctx/!wbAev.selfPwdResetIdentifyIdent?pStep=
- Geben Sie Ihre E-Mail-Adresse ein und klicken Sie auf "Weiter".

| Kennworthilfe                       | MPUS                   |
|-------------------------------------|------------------------|
| Bitte geben Sie Ihre E-Mail Adresse | ein:                   |
| dentifikation                       |                        |
| persönliche E-Mail-Adresse maria    | a.musterfrau@gmail.com |
|                                     | Weiter                 |
|                                     |                        |

| Kennworthilfe                                                                |                                                   |                                             |    |
|------------------------------------------------------------------------------|---------------------------------------------------|---------------------------------------------|----|
| Ein Link mit der Änderungsmöglichke<br>Bitte überprüfen Sie in Kürze ihr Pos | eit Ihres aktuellen Passworts wurden an<br>tfach. | die E-Mail-Adresse maria.musterfrau@gmail.c | om |
|                                                                              |                                                   | Weiter                                      | 1  |

• Sie erhalten eine E-Mail, um Ihr Passwort zurückzusetzen.

| * Zusammenfassung - Registrierung VetmedOnline                   | e / Musterfrau, Maria      |
|------------------------------------------------------------------|----------------------------|
| Benutzername                                                     | hgluqm10                   |
| Alternative Login-Möglichkeit - Ihre verifizierte E-Mail-Adresse | maria.musterfrau@gmail.com |
| Account gültig bis                                               | 25.januar 2023             |
| Kennwort geändert am                                             |                            |
| Service                                                          | Status                     |
| CAMPUSonline                                                     | ~                          |
|                                                                  |                            |
| Benutzerkonto wurde erfolgreich erstellt.                        |                            |
| Weiter                                                           |                            |

### 3. Bewerbung für ein Studium

### 3.1. Startseite Visitenkarte

• Sobald Sie die Registrierung erfolgreich abgeschlossen haben und sich in VetmedOnline einloggen, gelangen Sie auf Ihre Visitenkarte.

Bedienstete und Studierende der Veterinärmedizinischen Universität Wien haben die Applikation "Meine Bewerbungen" in ihrer Visitenkarte/ Applikationsansicht bereits freigeschaltet.

- Klicken Sie auf "Meine Bewerbungen".
- Sie gelangen nun zur allgemeinen Informationsseite "Studienbeginn".
   In einigen Kategorien können Sie relevante Informationen
- einsehen, wenn sie auf den Informationsbutton klicken.
- Klicken Sie auf "Weiter".

### 3.2. Auswahl des Studiums

Es stehen die Studien

- Diplomstudium Veterinärmedizin (UI 209),
- Bachelorstudium Biomedizin und Biotechnologie (UI 033 658),
- Masterstudium Mensch-Tier Beziehung IMHAI (UI 066 222),
- Masterstudium Vergleichende Biomedizin (UI 066 681),
- Masterstudium Digitalisierung im Tiergesundheitsmanagement – Precision Animal Health (UI 066 224) und
- Quereinstieg Veterinärmedizin (UI 299Q Voraussetzung Nachweis 90 bzw. 120 ECTS in einem Studium der Veterinärmedizin) zur Auswahl.
- Pro Studienwerber:in ist nur eine Bewerbung für ein Diplom- oder Bachelorstudium bzw. für nur ein Masterstudium an der Vetmeduni zulässig.
- Unter "Weitere Informationen" finden Sie alle Informationen zum Aufnahmeverfahren des jeweiligen Studiums.
- Klicken Sie auf "Weiter".

|                 |                                      | >                                           | ,pUS                   |
|-----------------|--------------------------------------|---------------------------------------------|------------------------|
| Не              | r <b>Musterfrau,</b> Maria           |                                             | Q.SYSTEM               |
| E-Ma<br>Homepag | il maria musterfrau@gmail.com<br>e - | Hier könnte<br>Ihr Bild<br>angezeigt werden | MPUS<br>Nine<br>SISTEM |
| Meine Be        | Studium<br>werbungen                 |                                             |                        |

| Studienbeginn            | Personendaten                                                                                                    |
|--------------------------|----------------------------------------------------------------------------------------------------|
| kuswahi des Studiums 🛛 🔪 |                                                                                                    |
| Personendaten            | Matrikelnummer                                                                                                    |
| Dustelladresse           | Vomame Maria                                                                                                    |
| leimatadresse            | Eposition order Mashapma Disatadiau                                                                                                    |
|                          | Informationen                                                                                                    |
|                          | Bite beachten Sie, dass Sie Vornamen, Nachnamen,<br>Geburtsdatum und Geschlecht in deser Eingabemaske<br>nicht mehr ändern können. Sollen diese Daten fehierhaft<br>sein, wenden Sie sich bitte an Zulassung@velmedum ac at |
|                          | Wenn Sie bei Staatsangehörigkeit "Österreich" auswählen,<br>müssen Sie auch Ihre 10-stellige                                                                                                    |

| ONLINESEWERBUNG         |                        | Hito Supp                              |
|-------------------------|------------------------|----------------------------------------|
| Philasbeger             | O Auswahi des Studiums |                                        |
| - Junarahi dan Shutiame | Art des Studians       | Diplementation v                       |
| Justela Im eso          | Show                   | U 201 Disjon stadium Veterinamediain v |
|                         |                        | Wellere Informationen                  |
|                         | Zdeermont              | Aufrahmeverfahren                      |
|                         |                        |                                        |
|                         |                        |                                        |

### 3.3. Personendaten

Bitte beachten Sie, dass Sie die bei der Registrierung erfolgten Eingaben zu Vornamen, Nachnamen, Geburtsdatum und Geschlecht in dieser Eingabemaske nicht mehr ändern können.

- Im Feld "Sozialvers.Nr." ist nur eine österreichische Sozialversicherungsnummer einzugeben. Wenn Sie keine österreichische Sozialversicherungsnummer haben, lassen Sie das Feld frei.
- Wenn Sie bei Staatsangehörigkeit "Österreich" angeben, ist die österreichische Sozialversicherungsnummer ein Pflichtfeld. Diese setzt sich aus einer 10-stelligen Nummer, die Ihr Geburtsdatum beinhaltet zusammen, und ist auf Ihrer E-Card ersichtlich.

| tudienbeginn                | Personendaten           |              |   |  |
|-----------------------------|-------------------------|--------------|---|--|
| uswahi des Studiums         |                         |              |   |  |
| Personendaten               | Matrikelnummer          |              |   |  |
| ustelladrease               | Voname                  | Maria        |   |  |
| ochschulzugangsberechligung | Familien- oder Nachname | Musterfrau   |   |  |
|                             | Sozialvers. Nr.         |              |   |  |
|                             | Geburtsdatum            | 06.04.2000   |   |  |
|                             | Geschlecht              | Weiblich     | v |  |
|                             | Geburtsort              |              |   |  |
|                             | Geburtsland             | Italian      | ~ |  |
|                             | Geburtaname             |              |   |  |
|                             | 1 Stantesmehiniskeit    |              |   |  |
|                             | 2 Staatsangeheigkeit    | Bitte wählen | ~ |  |
|                             |                         |              |   |  |
|                             |                         |              |   |  |
|                             |                         |              |   |  |
|                             |                         |              |   |  |
|                             |                         |              |   |  |
|                             |                         |              |   |  |
|                             |                         |              |   |  |

Österreichische Staatsangehörige, die keine österreichische Sozialversicherungsnummer besitzen, müssen alternativ einen anderen Staat bei der Staatsangehörigkeit angeben (z.B.

Staat des aktuellen Wohnsitzes im Ausland, z.B. Italien), damit die Bewerbung fortgesetzt werden kann!

Bei fehlerhaften Eingaben, wenden Sie sich bitte an die Mitarbeiter:innen der Zulassung (Zulassung@vetmeduni.ac.at).

### 3.4. Korrespondenzadresse/Heimatadresse

- Geben Sie Ihre Korrespondenzadresse (Zustelladresse/Studienadresse) ein.
- Wenn die Korrespondenzadresse und Ihre Heimatadresse (Herkunftsadresse)
   übereinstimmen, wählen Sie die Checkbox.
- Die Angaben zu Postleitzahl (PLZ), Ort und Land sind Pflichtfelder.
- Klicken Sie auf "Weiter".
- Falls die Korrespondenzadresse nicht übereinstimmt und die Checkbox nicht aktiviert ist, muss erneut die Adresse als Heimatadresse angegeben werden (z.B. Heimatadresse in Italien, aktuelle Korrespondenzadresse in Wien).

| ONLINEBEWERBUNG                             |                            |                  |                         |           | Hite Support |
|---------------------------------------------|----------------------------|------------------|-------------------------|-----------|--------------|
| Studienbeginn<br>Auswahl des Studiums       | 🕡 Zustelladresse           |                  |                         |           |              |
| Personandaton                               | Korrespondenzadresse (Stud | lenadresse)      |                         |           |              |
| Zustelladresse Hochschulzugangsberechtigung | Zustellungsamweisung (ofo) |                  |                         |           |              |
|                                             | Straße/Hausnummer          | Piazza del Colo  | isseo 1                 |           |              |
|                                             | PLZ/On                     | 00184            | Roma                    |           |              |
|                                             | Land/Staat                 | talien           |                         | v         |              |
|                                             | Region                     | Lazio            |                         | ×         |              |
|                                             | Telefonnummer              | 390639950000     |                         |           |              |
|                                             | E-Mail-Adresse             | maria.mustorfra  | au@gmail.com            |           |              |
|                                             | Bestätigte E-Mail-Adresse  | maria mustertra  | su@gmail.com            |           |              |
|                                             | Meine Heimatadresse ent    | spricht meiner à | Zustelladresse (Studien | adresse). |              |
| Abbrechen Kontrollansicht                   |                            |                  | Zurück                  | Welter    |              |

- Wenn die Heimatadresse von der Korrespondenzadresse abweicht, geben Sie nun die Heimatadresse ein.
- Für eine optimale Kommunikation geben Sie uns eine Telefonnummer bekannt.

### 3.5. Hochschulzugangsberechtigungen

• Bitte geben Sie hier die höchste abgeschlossene Ausbildung an, die Sie zum Studieren an einer Universität/Hochschule berechtigt.

Für Bachelor- oder Diplomstudium: Reifeprüfung, ausländische Reifeprüfung, IB Diploma, Europäisches Baccalauréat, Masterstudien: (ausländische) postsekundäre Bildungseinrichtung

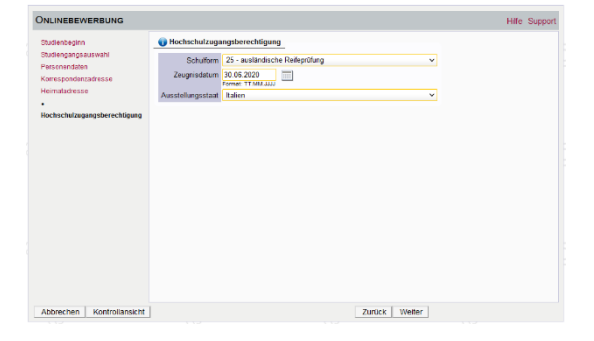

Bewerber:innen, die ihre **Hochschulreife nicht in Österreich** erlangt haben, können folgende Schulformen auswählen:

| 25 | ausländische Reifeprüfung  | foreign secondary school leaving exam |
|----|----------------------------|---------------------------------------|
| 24 | ausländische postsekundäre | foreign post-second. educational      |
| 31 | Bildungseinrichtung        | institution                           |
| 46 | IB Diploma (Ausland)       | IB Diploma (foreign country)          |
| 40 | Europäisches Baccalauréat  | European school leaving examination   |
| 48 | (Ausland)                  | (foreign country)                     |

Bewerber:innen für **Masterstudien**, geben im Feld Hochschulreife an, ob das **Vorstudium in Österreich oder im Ausland** absolviert wurde:

| 30  | inländische postsekundäre                                   | Austrian post-secondary educational                         |
|-----|-------------------------------------------------------------|-------------------------------------------------------------|
| ••• | Bildungseinrichtung                                         | institution                                                 |
| 31  | Ausländische postsekundäre                                  | foreign post-secondary educational                          |
| 51  | Bildungseinrichtung                                         | institution                                                 |
| 32  | inländischer FH-Diplom-/MA-                                 | Diploma/Master programme at Austrian                        |
| 32  | Studiengang                                                 | university of applied sciences                              |
| 22  | Inländische akkreditierte                                   | Austrian assered, private university                        |
| 33  | Privatuniversität                                           | Austrian accred. private university                         |
| 34  | Inländische Pädagogische<br>Hochschule                      | Austrian university of education                            |
| 40  | Master-/Diplomstudium anderer<br>inländischer Universitäten | Master/Diploma study programme at other Austrian university |
| 41  | Master-/Diplomstudium eigene<br>Universität                 | Master/Diploma study programme at own university            |

## Der Ausstellungstaat kann nur geändert werden, wenn einer der oben genannten Abschlüsse ausgewählt wurde.

### Vorstudium noch nicht abgeschlossen

0

Falls Sie noch kein Bachelorzeugnis besitzen, tragen Sie bitte bei "Zeugnisdatum" den 21.05.2024 ein.

**3.5.1.** Reifeprüfung oder Vorstudium noch nicht abgeschlossen
 Studienbewerber.innen für das Diplomstudium Veterinärmedizin (UI 209), Bachelorstudium Biomedizin (UI 33 658) und für den Master Vergleichende
 Biomedizin (UI 066 681) wird empfohlen, die Hochschulzugangsberechtigung bzw. das Zeugnis des Vorstudiums bis 20.08.2024 im Bewerber:innenmanagement hochzuladen.
 Sollten Sie bis zu Ihrem persönlichen Zulassungstermin über kein entsprechendes Zeugnis verfügen, wenden Sie sich bitte an <u>zulassung@vetmeduni.ac.at</u>.

Sollten Sie zum Zeitpunkt der Bewerbung noch über <u>kein</u> Reifeprüfungszeugnis verfügen, geben Sie den 20.08.2024 als Datum der Hochschulzugangsberechtigung an.

Quereinsteiger:innen in das Diplomstudium Veterinärmedizin (UI 299Q) müssen bis zum Ende der Bewerbungsfrist (21.05.2024) den Nachweis über die im Rahmen eines gleichwertigen Veterinärmedizinstudiums abgelegten 90 ECTS-Anrechnungspunkte hochladen. Zum Zeitpunkt der Zulassung ist der Nachweis über 120 ECTS-Anrechnungspunkte vorzulegen.

Studienbewerber:innen für die Masterstudien Mensch-Tier Beziehung - IMHAI (UI 066 222) und Digitalisierung im Tiergesundheitsmanagement – Precision Animal Health (UI 066 224) müssen bis zum Ende der Bewerbungsfrist (21.05.2024) den Nachweis des Vorstudiums im Bewerber:innenmanagement hochladen. Liegt zum Ende der Bewerbungsfrist noch kein Studienabschluss vor, ist der Nachweis über bereits erbrachte Studienleistungen in Form eines Transcript of Records (beim Masterstudium Precision Animal Health bitte mit gewichtetem Notendurchschnitt) und des zugehörigen Curriculums in deutscher oder englischer Sprache vorzulegen.

### 3.6. Dokumentenupload

Nachstehend angeführte Dokumente KÖNNEN/MÜSSEN im Rahmen der Bewerbung hochgeladen werden:

| Studium                       | Dokument                                                                                                    | Frist                                       |
|-------------------------------|----------------------------------------------------------------------------------------------------|---------------------------------------------|
| Bachelor-/Diplomstudium       | Reifeprüfungszeugnis/Abiturzeugnis                                                                                                   | KANN bis                                    |
|                               | Amtlicher Lichtbildausweis                                                                                                    | 20.08.2024                                  |
|                               |                                                                                                    | hochgeladen                                 |
|                               |                                                                                                    | werden                                      |
| Masterstudium Vergleichende   | Amtlicher Lichtbildausweis                                                                                                    | KANN bis                                    |
| Biomedizin                    | Nachweis über den Abschluss eines fachlich in Frage                                                                                  | 20.08.2024                                  |
|                               | kommenden Bachelorstudiums (wenn bereits                                                                                             | hochgeladen                                 |
|                               | vorhanden)                                                                                                    | werden                                      |
| Masterstudium Mensch-Tier     | Motivationsschreiben                                                                                                    |                                             |
| Beziehung – IMHAI             | Lebenslauf                                                                                                    | -                                           |
|                               | Nachweis über den Abschluss eines fachlich in Frage<br>kommenden Bachelorstudiums (wenn bereits<br>vorhanden)                        | MUSS bis<br>spätestens                      |
|                               | Ansonsten eine Aufstellung über die Noten der                                                                                        | 21.05.2024                                  |
|                               | absolvierten Prüfungen des Grundstudiums                                                                                             | nocngeladen                                 |
|                               | (Transcript of Records) und Curriculum                                                                                               | werden                                      |
|                               | Nachweis der Englischkenntnisse Niveau B2                                                                                            | _                                           |
|                               | Amtlicher Lichtbildausweis                                                                                                    |                                             |
| Masterstudium Digitalisierung | Motivationsschreiben                                                                                                    | _                                           |
| im                            | Lebenslauf                                                                                                    | _                                           |
| Tiergesundheitsmanagement –   | Essay                                                                                                    | _                                           |
| Precision Animal Health       | Nachweis über den Abschluss eines fachlich in Frage                                                                                  | MUSS bis                                    |
|                               | kommenden Bachelorstudiums (wenn bereits                                                                                             | spätestens                                  |
|                               | vorhanden)                                                                                                    | 21.05.2024                                  |
|                               | Eine Aufstellung über die Noten der absolvierten                                                                                     | hochgeladen                                 |
|                               | Prüfungen des Grundstudiums (Transcript of Records)                                                                                  | werden                                      |
|                               | mit gewichtetem Notendurchschnitt und Curriculum                                                                                     | -                                           |
|                               | Nachweis der Englischkenntnisse Niveau B2                                                                                            | -                                           |
|                               | Amtlicher Lichtbildausweis                                                                                                    |                                             |
| Quereinstieg Veterinärmedizin | Nachweis über die im Rahmen eines gleichwertigen<br>Veterinärmedizinstudiums abgelegten erforderlichen<br>90 ECTS-Anrechnungspunkten | <u>MUSS</u> bis<br>spätestens<br>21.05.2024 |
|                               | Nachweis der Deutschkenntnisse auf Niveau C1                                                                                         | hochgeladen                                 |
|                               | Nachweis über die im Dehmen eines gleichwertigen                                                                                     |                                             |
|                               | Votorinärmodizingtudiume abgelegten arforderlichen                                                                                   |                                             |
|                               |                                                                                                    | 20.00.2024                                  |
|                               |                                                                                                    | werden                                      |
|                               | Amtlicher Lichtbildausweis                                                                                                    | WEIGEN                                      |

Anleitung zur Online-Bewerbung Datum: 22.02.2024 Seite 10/15

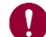

Bitte beachten Sie:

- Es können nur pdf-Dokumente mit einer **maximalen Größe von 5MB** hochgeladen werden.
- Falls das Limit überschritten wird, versuchen Sie Qualität des Scans zu reduzieren. Es gibt Freeware für das Verkleinern von Dokumenten.
- Es kann jeweils nur ein Dokument pro Upload hochgeladen werden. Dokumente, welche aus 2 oder mehr Seiten bestehen, müssen zu einem Dokument zusammengefügt werden.
   OnlineBewerBung
   Beiderbeim Ausseh des Studiums
   Für de Punktezuteilung gemäß § der Verordnung laden Sie bitte das erforderliche Zeugnis VOLLS
- Wenn Sie ein falsches Zeugnis hochgeladen haben, können Sie das Dokument im Nachgang korrigieren – siehe Kapitel 4.2. <u>Hochgeladenes Dokument ändern.</u>
- <u>Die Bewerbu</u>ng für das Diplom- und Bachelorstudium sowie für das Masterstudium Vergleichende Biomedizin ist auch ohne Upload von Dokumenten möglich. Die Dokumente KÖNNEN bis zur angegebenen Frist hochgeladen werden.

|                                                                 |                                                                                                  |                                                                                                    |                                                                                                    |                                                                                                    |                                                                                    | Philip                                                                                                   | o copport                                                          |
|-----------------------------------------------------------------|--------------------------------------------------------------------------------------------------|----------------------------------------------------------------------------------------------------|----------------------------------------------------------------------------------------------------|----------------------------------------------------------------------------------------------------|------------------------------------------------------------------------------------|----------------------------------------------------------------------------------------------------|--------------------------------------------------------------------|
| dienbeginn                                                      | Reifeprüfungszeugnis (Nac                                                                        | hweis der allge                                                                                                    | m. Universitätsreife                                                                                                    | )                                                                                                    |                                                                                    |                                                                                                    |                                                                    |
| wahl des Studiums<br>sonendaten<br>telladresse                  | Für die Punktezuteilung gemä<br>Seiten) als ein Gesamtdokum                                      | iß§8 der Verordi<br>ient hoch. Sie kö                                                                                                    | nung laden Sie bitte<br>nnen dies bis zum 08                                                                                           | das erforderliche Ze<br>3.07.2022 im Bewe                                                                                       | eugnis <u>VOLI</u><br>rber:innema                                                  | <u>_STÄNDIG</u> (d.h.<br>nagement nachl                                                                  | alle<br>holen.                                                     |
| natadresse<br>hschulzugangsberechtigung<br>eifenrijfungszeugnis | Bei dem Reifeprüfungszeugni:<br>Universitätsreife.                                               | s iSd. § 64 Univer                                                                                                    | sitätsgesetz (UG) ha                                                                                                    | ındelt es sich um d                                                                                                    | las Zeugnis                                                                        | der allgemeinen                                                                                          |                                                                    |
| hweis der allgem.                                               | Aktuelles Dokument                                                                               |                                                                                                    |                                                                                                    |                                                                                                    |                                                                                    |                                                                                                    |                                                                    |
| ersitätsreife)                                                  | Dateiname                                                                                        | Тур                                                                                                    | Dateigröße                                                                                                    | C                                                                                                    | Datum                                                                              |                                                                                                    |                                                                    |
| nlusszeugnis oder<br>esterzeugnis des 2.                        | Kein Dokument hoch                                                                               | geladen                                                                                                    |                                                                                                    |                                                                                                    |                                                                                    |                                                                                                    |                                                                    |
| esters des letzten Schuljahres<br>cher Lichtbildausweis         | Neues Dokument                                                                                   |                                                                                                    |                                                                                                    |                                                                                                    |                                                                                    |                                                                                                    |                                                                    |
| eisepass, reisonalausweis ei                                    | Nur ein Dokument kann<br>Sollte Ihnen die Erfassu<br>Abschluss der Bewerbur<br>Datei Durchsuchen | Reifepnifungszer<br>Fur die Purktezuk<br>Soter) als ein Ge<br>Usi dam Refeptit<br>Uriverstatsmite                                              | rgnis (Nachwais der all<br>Rung gemäß § 8 der Ven<br>samtdskument hoch. Sie<br>Ingszeugnis Kid. § 64 Un                                | lgem. Universitäterelfi<br>oninung laden Sie bitte<br>können dies bis zum O<br>nverstätsgesetz (UG) h                           | H <u>)</u><br>das efforderix<br>10.07.2022 im<br>andet es sech                     | the Zeugnie <u>VCLLS</u><br>Bowerbet innemana<br>um das Zeugnis de                                       | Hitle S<br>TANDIG (cl.h. allo<br>gament nachhola<br>ar allgemainan |
|                                                                 |                                                                                                  |                                                                                                    |                                                                                                    |                                                                                                    |                                                                                    |                                                                                                    |                                                                    |
| roshon Kontrollansisht                                          |                                                                                                  | Aktuelles Doku                                                                                                    | ment                                                                                                    |                                                                                                    |                                                                                    |                                                                                                    |                                                                    |
| echen Kontrollansicht                                           |                                                                                                  | Aktuelles Doku<br>Dateiname                                                                                                    | ment                                                                                                    | Тур                                                                                                    | Dateigróße                                                                         | Datum                                                                                                    |                                                                    |
| rechen Kontrollansicht                                          |                                                                                                  | Aktuelles Doku<br>Dateiname<br>Reifeprüfung<br>Nusterfrau.p                                                                                    | ment<br>szeugnis - Maria<br>af                                                                                                    | Typ<br>apprication/pdf                                                                                                    | Dateigniße<br>211,8                                                                | Datum<br>31.03.2022<br>11:23.03                                                                          | x                                                                  |
| rechen Kontrollansicht                                          |                                                                                                  | Aktuelles Doku<br>Dateiname<br>Reiteprüfung<br>Musterfrau.p                                                                                    | ment<br>szelugnis - Maria<br>af                                                                                                    | Typ<br>apprication-pdf                                                                                                    | Dateignt&e<br>211,8                                                                | Datum<br>31 03.2022<br>11:23:03                                                                          | X                                                                  |
| rechen Kontrollansicht                                          |                                                                                                  | Aktuelles Doku<br>Dateiname<br>Reifeprüfung<br>Musterfrau, p<br>Neues Dokume<br>Folgende Dok<br>Nur ein Dokur                                  | ment<br>szerügnis - Maria<br>af<br>m<br>umentlypen werden ak<br>rent kann hochgeladen                                                  | Typ<br>approation/pdf<br>zeptier ( <b>Portable Do</b><br>( werden, Die macma                                                    | DateigntBe<br>211.8<br>cument For<br>le DateigntSe                                 | Datum<br>31 03 2022<br>11:23:03<br>mat (.pdt).<br>e betralgt 5 MB.                                       | X                                                                  |
| vechen Kontrollansicht                                          |                                                                                                  | Aktuelles Ueku<br>Dateiname<br>Reitignifung<br>Musterfrau,p<br>Neues Dokume<br>Folgende Dok<br>Nar ein Dokum<br>Sotte Innen d<br>Abschluss der | nent<br>szeugnis - Mana<br>at<br>nt<br>unnentlypen werden as<br>nent kann hochgeladen<br>e Ertassung im Monen<br>"Bewerdung bis zum 08 | Typ<br>approach on pdf<br>aspliet L <b>Portable Do</b><br>I werden. Die marema<br>Einkht möglich sein, 1<br>107 2022 im Bewerbe | Catelgniße<br>211.8<br>cument For<br>le Datelgröße<br>konnen Sie d<br>an innenmana | Datum<br>31 03 2022<br>11:23 03<br>mat (.pdf),<br>e beträgt 5 NB,<br>as Dokument auch<br>genent hochlade | x<br>h nach dem                                                    |

- Bei der Bewerbung für die Masterstudien Mensch-Tier Beziehung – IMHAI und Digitalisierung im Tiergesundheitsmanagement – Precision Animal Health sowie für den Quereinstieg in ein höheres Fachsemester des Diplomstudiums Veterinärmedizin MÜSSEN die entsprechenden Dokumente bis zum Ende der Bewerbungsfrist (21.05.2024) hochgeladen werden.
- Unter "aktuelles Dokument" sehen Sie das hochgeladene Dokument.

### 3.7. Zusammenfassung und Absenden der Bewerbung

 Die letzte Seite ist eine Zusammenfassung Ihrer Bewerbung. Bitte notieren Sie die Antragsnummer im Titel, diese wird für den Kostenbeitrag im Kapitel 4.1 Kostenbeitrag einzahlen benötigt.

| Klicken Sie "Zuri  | ck", um fehlerhafte Angaben zu korrigieren.                                                                              |
|--------------------|----------------------------------------------------------------------------------------------------|
| Bestätigen Sie die | Richtigkeit Ihrer Angaben und klicken Sie auf "Senden", um Ihre Bewerbung elektronisch zu übermitteln.                   |
| Nach Klick auf "S  | nden" sind keine Korrekturen mehr möglich!                                                                               |
| Hiemit bestä       | ge ich die Richtigkeit sowie die Vollständigkeit der von mir getätigten Angaben und stelle die Daten der                 |
| Veterinärmed       | zinschen Universität Wien zur internen Weiterverarbeitung zur Verfügung. Mir ist bewusst, dass falsche Angaben in weiter |
| False such a       | oleem Milderoof ven Zulassung und Immatrikulation führen können                                                          |

• Klicken Sie auf "Senden", um die Bewerbung abzusenden.

Erst beim Bestätigen der Checkbox und mit Betätigen des "**Senden**" Buttons **senden Sie die Bewerbung** ab!

### 3.8. Befragung zum Aufnahmeverfahren

- Bachelor- und Diplomstudium: Sie werden nun aufgefordert die im Auftrag des Bundesministeriums f
  ür Wissenschaft und Forschung durchgef
  ührte Umfrage, auszuf
  üllen. Die Umfrage ist selbstverst
  ändlich anonym.
- Masterstudien: Sie werden aufgefordert eine Umfrage der Vetmeduni auszufüllen. Die Umfrage ist selbstverständlich anonym.

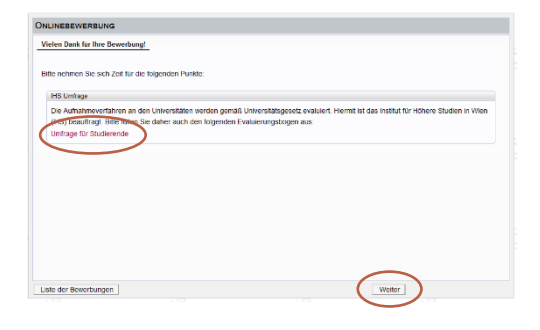

### 4. Bewerber:innenmanagement

- Wenn Sie die Bewerbung abgesendet und die Umfragen ausgefüllt haben, gelangen Sie in das Bewerber:innenmanagement.
- Hier können Sie den Status der einzelnen Dokumente ansehen und Dokumente nachträglich hochladen oder bereits hochgeladene Dokumente austauschen.

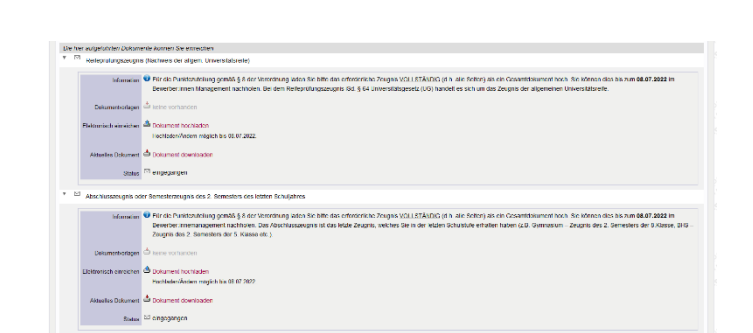

07.03.202

• Unter dem Punkt Dokumente finden Sie auch die Zahlungsinformationen für den Kostenbeitrag.

### 4.1. Kostenbeitrag einzahlen

- Zahlen Sie den Kostenbeitrag nach Absenden der Bewerbung ein.
- Der Kostenbeitrag muss bis spätestens
   27.05.2024 an der Universität eingelangt sein.
- Die Daten für die Zahlung des Kostenbeitrags finden Sie im Bewerber:innenmanagement.
- Zahlungsreferenz ist Ihre persönliche Antragsnummer!

Ihre individuelle Antragsnummer startet mit 1-XXXXXXXXX (gelb markiert).

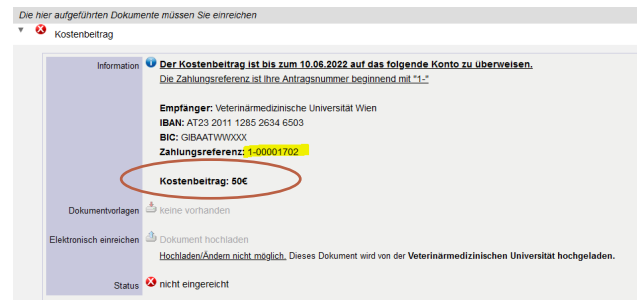

### Auslandsüberweisungen:

- Klären Sie mit Ihrem Bankinstitut, ob Spesen bei der Überweisung des Kostenbeitrags abgezogen werden. Stellen Sie in einem solchen Fall sicher, dass der Kostenbeitrag vollständig einlangt.
- Unter Umständen kann die Überweisungsdauer mehrere Tage in Anspruch nehmen.

Sobald der Betrag bei uns korrekt eingelangt ist, ändert sich der Status auf "ok". Die Zuweisung der Zahlung kann mehrere Tage in Anspruch nehmen.

### 4.2. Hochgeladenes Dokument ändern

 Wenn ein Dokument den Status "nicht ok" erhalten hat oder Sie ein falsches Dokument hochgeladen haben, können Sie dieses selbstständig neu hochladen.

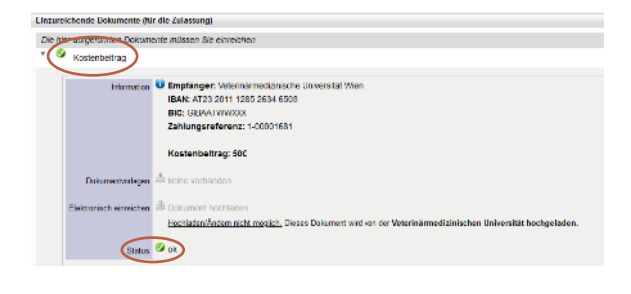

| Die | hier     | aufgeführten Dokumente können Sie einreichen                 |
|-----|----------|--------------------------------------------------------------|
| ►   | <b>V</b> | Reifezeugnis (Nachweis der allgem. Universitätsreife)        |
| •   | 0        | Abschlusszeugnis                                             |
| ►   | 9        | Amtlicher Lichtbildausweis (Reisepass, Personalausweis etc.) |

Wenn Sie ein neues Dokument hochladen möchten, ändern Sie bitte den

Musterai

Dokumentennamen, damit dies vom System erkannt wird! z.B. auf "Dokumentenname-Korrektur" oder "Dokumentname\_1"

- Öffnen Sie das fehlerhafte Dokument und wählen Sie "Dokument hochladen".
- Wählen Sie die korrekte Datei aus; das Fenster schließt sich, wenn Sie "Dokument hochladen" auswählen.
- Das neue Dokument wird hochgeladen und der Status des Dokuments ändert sich wieder auf "eingelangt".

| Dok       | umentvorlagen 📥 ke                       | ine vorhander                      | 1                     |                                              |                                   |
|-----------|------------------------------------------|------------------------------------|-----------------------|----------------------------------------------|-----------------------------------|
| Elektroni | isch einreichen <b>b</b> Oo<br>Ho        | okument hochi<br>chiaden/Änderr    | aden<br>1 möglich bis | 08.07.2022.                                  |                                   |
| Aktue     | illes Dokument 📥 Do                      | okument down                       | oaden                 |                                              |                                   |
|           | Musterfrau, Maria                        |                                    |                       |                                              |                                   |
|           | Dokumenten-Uplo                          | ad                                 |                       |                                              |                                   |
|           | Aktuelles Dokument                       |                                    |                       |                                              |                                   |
|           | Dateiname                                | Тур                                | Dateigröße            | Datum                                        |                                   |
|           | Musterausweis.pdf                        | application/pdf                    | 242,5                 | 08.03.2022 09:05:24                          | *                                 |
|           | Neues Dokument                           |                                    |                       |                                              |                                   |
|           | Folgende Dokument<br>Nur ein Dokument ka | typen werden al<br>ann hochgelader | zeptiert: <b>Port</b> | able Document Forma<br>maximale Dateigröße b | <b>at (.pdf).</b><br>eträgt 5 MB. |
|           | Datei Durchsuchen                        | Keine Datei                        | ausgewählt.           |                                              |                                   |

16.02.2021 15:04

Größe

Adobe Acrobat D

13 K B

243 KE

### 4.3. Meine Bewerbung ansehen und bearbeiten

- Melden Sie sich mit Ihrer E-Mail-Adresse und Passwort in VetmedOnline an.
- Wählen Sie die Applikation "Meine Bewerbungen" aus, hier sehen sie Ihren abgegebenen Antrag.
- Klicken Sie auf die Lupe um in die Selfservice Ansicht einzusteigen, hier sehen Sie den Status des Antrags.

### Herr Musterfrau, Maria E-Mair mata musterfrau@gmail.com Homepage - assessment Budien Budien

### 4.4. Selfservice Status der Bewerbung

Bitte beachten Sie, dass die Bearbeitung so schnell wie möglich erfolgt. Die Übersicht dient zum Verständnis des Bewerbungsstatus.

Über die Lupe gelangen Sie in die Zusammenfassung Ihrer Bewerbung

### 4.4.1. Bewerbungsabgabe

 Hier sehen den Status Ihrer Bewerbung und der Bezahlung des Kostenbeitrags.

| ₹ | Bewerbungsabgabe |  |
|---|------------------|--|
|   |                  |  |

 Status

 Bewerbung ist eingelangt

 Der Kostenbeitrag ist eingelangt und die Bewerbungsunterlagen werden demnächst geprüft

| Symbol  | Status Name                 | Erklärung                                                                                                |
|---------|-----------------------------|----------------------------------------------------------------------------------------------------|
| <b></b> | elektronisch<br>eingegangen | Bewerbung und Kostenbeitrag sind eingelangt.<br>Die Bewerbungsunterlagen werden demnächst<br>geprüft.    |
| 0       | Unbekannt                   | "Bewerbungsunterlagen": Dokumente noch<br>nicht geprüft; der Kostenbeitrag ist noch nicht<br>eingelangt. |
|         | In Prüfung                  | Prüfung der Dokumente in Arbeit                                                                          |
| 8       | Zurückgezogen               | Bewerbung wurde von der/von dem<br>Bewerber:in zurückgezogen.                                            |

### 4.4.2. Status der Bewerbungsunterlagen

Wenn sich ein Status bei den Dokumenten ändert, werden Sie per E-Mail benachrichtigt.

Details können pro Dokument eingesehen werden.

Die hier aufgeführten Dokumente können Sie einreichen Reifezeugnis (Nachweis der allgem. Universitätsreife) Abschlusszeugnis Amtlicher Lichtbildausweis (Reisepass, Personalausweis etc.)

In der Tabelle finden Sie die Erklärung zu

den einzelnen Statuswerten zu den einzelnen Dokumententypen:

| Symbol    | Status Name       | Erklärung                                                                                                    |
|-----------|-------------------|----------------------------------------------------------------------------------------------------|
| 0         | Unbekannt         | Dokumente noch nicht geprüft                                                                                                    |
| $\square$ | eingegangen       | Dokument eingelangt                                                                                                    |
|           | Nicht eingereicht | • Dokument wurde noch nicht hochgeladen.                                                                                                    |
| ⊗         | Nicht vollständig | <ul> <li>Pr üfung der Dokumente vorerst<br/>abgeschlossen. Erg änzung/Verbesserung<br/>erforderlich.</li> </ul>                                                                                                    |
| <b></b>   | Ok                | Prüfung des Dokuments positiv abgeschlossen.                                                                                                    |
|           | In Prüfung        | Prüfung der Dokumente in Arbeit                                                                                                    |
| Ð         | Nicht Ok          | <ul> <li>Prüfung der Dokumente vorerst<br/>abgeschlossen. Ergänzung/Verbesserung<br/>erforderlich.</li> <li>Mögliche Begründungen:         <ul> <li>Falsches Dokument wurde hochgeladen</li> <li>Dokument unleserlich</li> <li>Seite fehlt</li> <li>OK Negativ (Dokument ok, Zeugnis<br/>negativ)</li> </ul> </li> </ul> |

### 4.4.3. Status Zulassung

Unter dem Punkt Zulassung ist der Status der Studienplatzvergabe einsehbar.

| Symbol | Erklärung                             |
|--------|---------------------------------------|
|        | "Zulassung": noch nicht durchgeführt; |
| •      | Studienplatz wurde nicht              |
|        | zugewiesen/Warteliste                 |
|        | Studienplatz zugewiesen.              |
| 0      | Zulassung erfolgt                     |

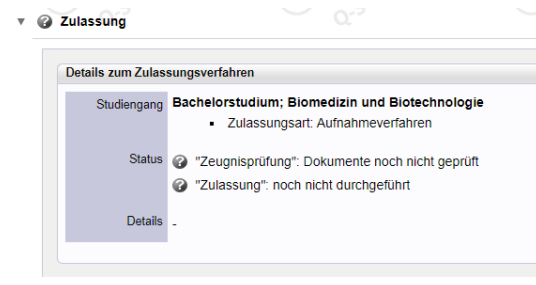